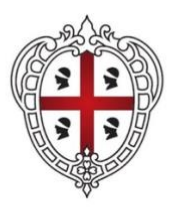

#### REGIONE AUTÒNOMA DE SARDIGNA REGIONE AUTONOMA DELLA SARDEGNA

CONCORSO PUBBLICO PER ESAMI PER IL RECLUTAMENTO A TEMPO PIENO E INDETERMINATO DI N. 98 UNITÀ DI PERSONALE DA INQUADRARE PRESSO L'AMMINISTRAZIONE REGIONALE, GLI ENTI, LE AGENZIE E LE AZIENDE DEL SISTEMA DELLA REGIONE AUTONOMA DELLA SARDEGNA, NELLA CATEGORIA C - LIVELLO RETRIBUTIVO C1 – PROFILO PROFESSIONALE "ISTRUTTORE AMMINISTRATIVO"

# ISTRUZIONI PER SCARICARE IL PROPRIO GIUSTIFICATIVO DI ASSENZA DA LAVORO

N.B: il giustificativo sarà scaricabile per i soli candidati che hanno partecipato alla prova e potrà essere scaricato a partire dal giorno successivo a quello di svolgimento della prova.

# TURNO 1 – 04/12/2023

Il candidato, per poter scaricare il proprio giustificativo per l'assenza da lavoro, dovrà cliccare sul seguente link (relativo al turno a cui ha partecipato), inserire il proprio codice fiscale e codice captcha e premere sul tasto "scarica".

# Link: https://newqbx.software-ales.it/giustificativi/2201

# TURNO 2 – 04/12/2023

Il candidato, per poter scaricare il proprio giustificativo per l'assenza da lavoro, dovrà cliccare sul seguente link (relativo al turno a cui ha partecipato), inserire il proprio codice fiscale e codice captcha e premere sul tasto "scarica".

Link: https://newqbx.software-ales.it/giustificativi/2202

# TURNO 3 – 05/12/2023

Il candidato, per poter scaricare il proprio giustificativo per l'assenza da lavoro, dovrà cliccare sul seguente link (relativo al turno a cui ha partecipato), inserire il proprio codice fiscale e codice captcha e premere sul tasto "scarica".

Link: https://newqbx.software-ales.it/giustificativi/2203

# TURNO 4 – 05/12/2023

Il candidato, per poter scaricare il proprio giustificativo per l'assenza da lavoro, dovrà cliccare sul seguente link (relativo al turno a cui ha partecipato), inserire il proprio codice fiscale e codice captcha e premere sul tasto "scarica".

Link: https://newqbx.software-ales.it/giustificativi/2204

#### TURNO 5 - 06/12/2023

Il candidato, per poter scaricare il proprio giustificativo per l'assenza da lavoro, dovrà cliccare sul seguente link (relativo al turno a cui ha partecipato), inserire il proprio codice fiscale e codice captcha e premere sul tasto "scarica".

Link: https://newqbx.software-ales.it/giustificativi/2205

## TURNO 6 – 06/12/2023

Il candidato, per poter scaricare il proprio giustificativo per l'assenza da lavoro, dovrà cliccare sul seguente link (relativo al turno a cui ha partecipato), inserire il proprio codice fiscale e codice captcha e premere sul tasto "scarica".

Link: https://newqbx.software-ales.it/giustificativi/2206

# TUNRO 7 – 07/12/2023

Il candidato, per poter scaricare il proprio giustificativo per l'assenza da lavoro, dovrà cliccare sul seguente link (relativo al turno a cui ha partecipato), inserire il proprio codice fiscale e codice captcha e premere sul tasto "scarica".

Link: https://newqbx.software-ales.it/giustificativi/2207

#### TURNO 8 – 07/12/2023

Il candidato, per poter scaricare il proprio giustificativo per l'assenza da lavoro, dovrà cliccare sul seguente link (relativo al turno a cui ha partecipato), inserire il proprio codice fiscale e codice captcha e premere sul tasto "scarica".

Link: https://newqbx.software-ales.it/giustificativi/2208

#### TURNO 9 – 11/12/2023

Il candidato, per poter scaricare il proprio giustificativo per l'assenza da lavoro, dovrà cliccare sul seguente link (relativo al turno a cui ha partecipato), inserire il proprio codice fiscale e codice captcha e premere sul tasto "scarica".

Link: https://newqbx.software-ales.it/giustificativi/2209

#### TURNO 10 – 11/12/2023

Il candidato, per poter scaricare il proprio giustificativo per l'assenza da lavoro, dovrà cliccare sul seguente link (relativo al turno a cui ha partecipato), inserire il proprio codice fiscale e codice captcha e premere sul tasto "scarica".

Link: https://newqbx.software-ales.it/giustificativi/2210

# TURNO 11 - 12/12/2023

Il candidato, per poter scaricare il proprio giustificativo per l'assenza da lavoro, dovrà cliccare sul seguente link (relativo al turno a cui ha partecipato), inserire il proprio codice fiscale e codice captcha e premere sul tasto "scarica".

Link: https://newqbx.software-ales.it/giustificativi/2211

# TURNO 12 – 12/12/2023

Il candidato, per poter scaricare il proprio giustificativo per l'assenza da lavoro, dovrà cliccare sul seguente link (relativo al turno a cui ha partecipato), inserire il proprio codice fiscale e codice captcha e premere sul tasto "scarica".

Link: https://newqbx.software-ales.it/giustificativi/2212

# TURNO 13 – 13/12/2023

Il candidato, per poter scaricare il proprio giustificativo per l'assenza da lavoro, dovrà cliccare sul seguente link (relativo al turno a cui ha partecipato), inserire il proprio codice fiscale e codice captcha e premere sul tasto "scarica".

Link: https://newqbx.software-ales.it/giustificativi/2213

#### TURNO 14 – 13/12/2023

Il candidato, per poter scaricare il proprio giustificativo per l'assenza da lavoro, dovrà cliccare sul seguente link (relativo al turno a cui ha partecipato), inserire il proprio codice fiscale e codice captcha e premere sul tasto "scarica".

Link: https://newqbx.software-ales.it/giustificativi/2214

#### TURNO 15 – 14/12/2023

Il candidato, per poter scaricare il proprio giustificativo per l'assenza da lavoro, dovrà cliccare sul seguente link (relativo al turno a cui ha partecipato), inserire il proprio codice fiscale e codice captcha e premere sul tasto "scarica".

Link: https://newqbx.software-ales.it/giustificativi/2215

#### TURNO 16 – 14/12/2023

Il candidato, per poter scaricare il proprio giustificativo per l'assenza da lavoro, dovrà cliccare sul seguente link (relativo al turno a cui ha partecipato), inserire il proprio codice fiscale e codice captcha e premere sul tasto "scarica".

Link: https://newqbx.software-ales.it/giustificativi/2216

# TURNO 17 - 15/12/2023

Il candidato, per poter scaricare il proprio giustificativo per l'assenza da lavoro, dovrà cliccare sul seguente link (relativo al turno a cui ha partecipato), inserire il proprio codice fiscale e codice captcha e premere sul tasto "scarica".

Link: https://newqbx.software-ales.it/giustificativi/2217

## TURNO 18 – 15/12/2023

Il candidato, per poter scaricare il proprio giustificativo per l'assenza da lavoro, dovrà cliccare sul seguente link (relativo al turno a cui ha partecipato), inserire il proprio codice fiscale e codice captcha e premere sul tasto "scarica".

Link: https://newqbx.software-ales.it/giustificativi/2218

# TURNO 19 - 18/12/2023

Il candidato, per poter scaricare il proprio giustificativo per l'assenza da lavoro, dovrà cliccare sul seguente link (relativo al turno a cui ha partecipato), inserire il proprio codice fiscale e codice captcha e premere sul tasto "scarica".

Link: https://newqbx.software-ales.it/giustificativi/2219

#### TURNO 20 – 18/12/2023

Il candidato, per poter scaricare il proprio giustificativo per l'assenza da lavoro, dovrà cliccare sul seguente link (relativo al turno a cui ha partecipato), inserire il proprio codice fiscale e codice captcha e premere sul tasto "scarica".

Link: https://newqbx.software-ales.it/giustificativi/2220

Per assistenza contattare: assistenza.alesconcorsi@gmail.com